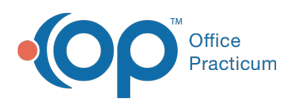

# Choose a Medical Record to Attach to a Consent Record

Last Modified on 08/12/2021 8:39 am EDT

Version 14.19

This window map article points out some of the important aspects of the window you're working with in OP but is not intended to be instructional. To learn about topics related to using this window, see the **Related Articles** section at the bottom of this page.

## About Choose a Medical Record to Attach to a Consent Record

#### Path: Clinical, Practice Management, Billing tab > Patient Chart button > Consent Forms > Link Medical Record button

The Choose Medical Record to Attach to a Consent Record window links a consent form with a medical record. Click to highlight the medical record that will be attached to the consent record.

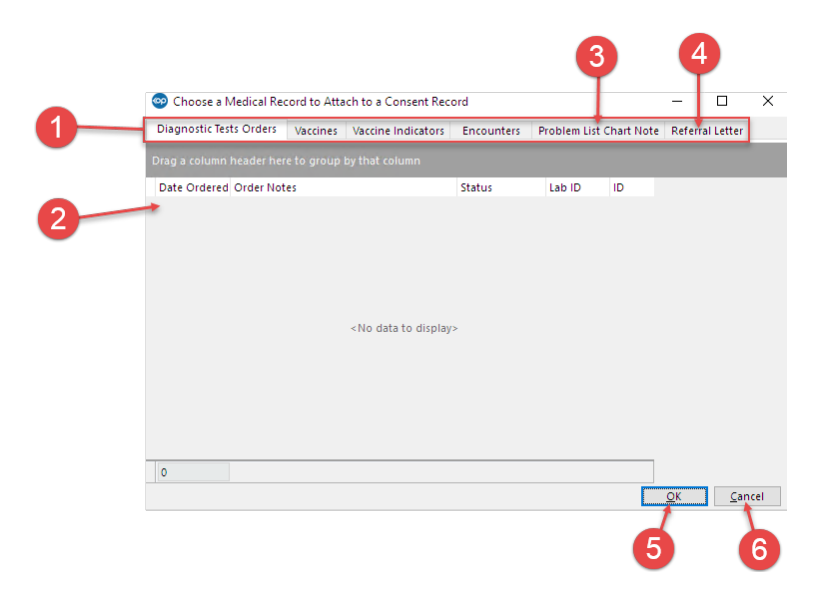

### Choose a Medical Record to Attach to a Consent Record Map

| Number | Section                                                 | Description                                                                                                    |
|--------|---------------------------------------------------------|----------------------------------------------------------------------------------------------------|
| 1      | Category tabs                                           | The category tabs quickly access the medical records for a specific category for the patient. These tabs include Diagnostic Tests Orders, Vaccines, Vaccine Indicators, Encounters, Problem List Chart Note, Referral Letter. |
| 2      | Medical Record Grid                                     | The Medical Record grid displays the Medical Records that can be attached to a Consent Record.                                                                                                    |
| 3      | + Problem button (in<br>Problem List Chart Note<br>tab) | The <b>+ Problem</b> button opens the problem list window. This will insert a new problem list note.                                                                                                    |
| 4      | + Add button (in Referral<br>Letter tab)                | The <b>+ Add</b> button opens the Referral/Care Transition Details window. This will insert a referral letter record for the patient.                                                                                         |

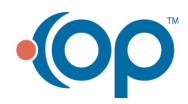

| Office<br>Practicum |               |                                                                                |  |  |  |  |
|---------------------|---------------|--------------------------------------------------------------------------------|--|--|--|--|
| 5                   | OK button     | The <b>OK</b> button saves any changes for final review and closes the window. |  |  |  |  |
| 6                   | Cancel button | The <b>Cancel</b> button cancels any changes and closes the window.            |  |  |  |  |

Version 14.10

TM

# About Choose a Medical Record to Attach to a Consent Record

#### Path: Smart Toolbar > Patient Register button > Consents tab > Link Medical Record button

The Choose Medical Record to Attach to a Consent Record window links a consent form with a medical record. Click to highlight the medical record that will be attached to the consent record.

| Diagnostic | Tests Orders | Vaccines    | Vaccine Indicate       | rs Encounters                              | Problem List 0 | Chart Note Refer | ral Letter                  |
|------------|--------------|-------------|------------------------|--------------------------------------------|----------------|------------------|-----------------------------|
| Date       | Rendering F  | Cheif Comp  | laint Plan             |                                            | Note           | DX1              | DX1                         |
| 2/14/2017  | 1161         | ear pain    | Symp<br>incre<br>Antib | tomatic therapy,<br>use fluids<br>otics as | LOM            | H66.42           | Suppur<br>e otitis<br>media |
| 6/13/2017  | 305          |             |                        |                                            |                |                  | mound,                      |
|            |              | sore throat |                        |                                            |                |                  |                             |
| 2          |              | sore throat |                        |                                            |                |                  |                             |

### Choose a Medical Record to Attach to a Consent Record Map

| Number | Section                                                 | Description                                                                                                    |
|--------|---------------------------------------------------------|----------------------------------------------------------------------------------------------------|
| 1      | Category tabs                                           | The category tabs quickly access the medical records for a specific category for the patient. These tabs include Diagnostic Tests Orders, Vaccines, Vaccine Indicators, Encounters, Problem List Chart Note, Referral Letter. |
| 2      | Medical Record Grid                                     | The Medical Record grid displays the Medical Records that can be attached to a Consent Record.                                                                                                    |
| 3      | + Problem button (in<br>Problem List Chart<br>Note tab) | The <b>+ Problem</b> button opens the problem list window. This will insert a new problem list note.                                                                                                    |
| 4      | + Add button (in<br>Referral Letter tab)                | The <b>+ Add</b> button opens the Referral/Care Transition Details window. This will insert a referral letter record for the patient.                                                                                         |
| 5      | OK button                                               | The <b>OK</b> button saves any changes for final review and closes the window.                                                                                                    |
| 6      | Cancel button                                           | The <b>Cancel</b> button cancels any changes and closes the window.                                                                                                    |

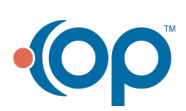